V-Series Appliances A Visual Primer for the Version 8.3 CLI

# Mapping the New Command Line Interface to the Previous V-Series Appliance Manager

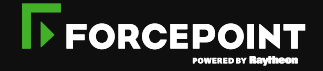

Copyright © 2016 Forcepoint. All rights reserved. | 1

# HOW TO MANAGE A V-SERIES APPLIANCE

Beginning with version 8.3, V-Series appliances are managed through an *enriched command-line interface (CLI) with interactive help*. This replaces the appliance console.

The CLI will remain in future versions, when a centralized appliance manager is added.

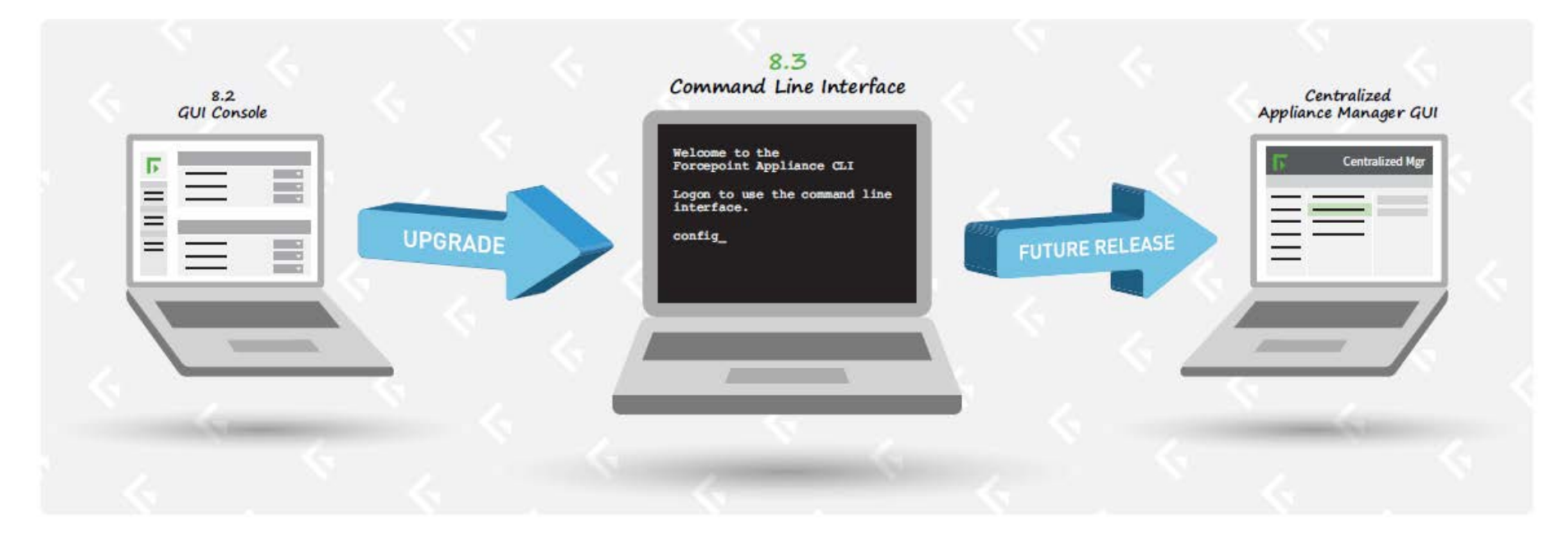

# **HOW TO MANAGE A V-SERIES APPLIANCE**

This short presentation shows how to access the CLI, and *maps* the former single-appliance console to the new CLI commands.

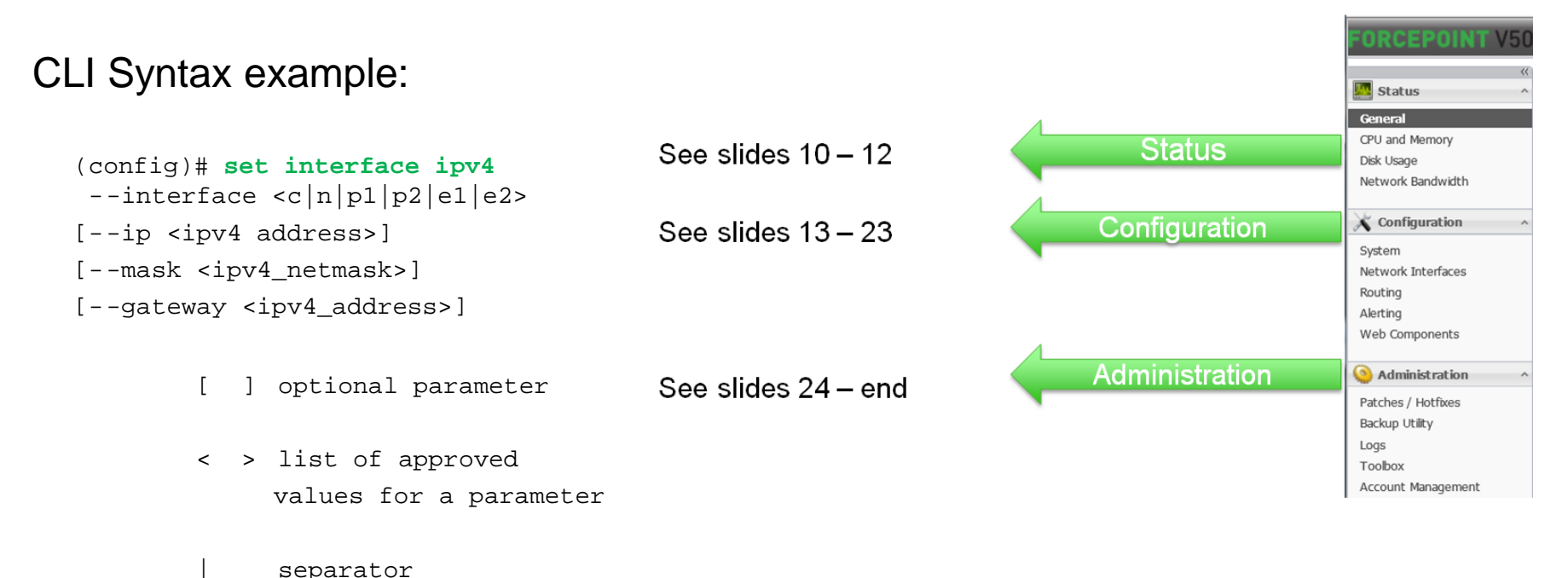

3

# TO ACCESS THE COMMAND LINE INTERFACE (CLI)

To manage the V-Series appliance with the CLI, select your preferred CLI access method, and then log on:

- Use PuTTY or similar tool on a Windows server (iTerm or similar on Mac) to access the CLI.
  - Connect to the IP address of the C interface
  - Use port 22
  - Select SSH (enabled by default)
  - Use your admin credentials to log on
  - You now have admin privileges

| deper.                               |                                               |                       |
|--------------------------------------|-----------------------------------------------|-----------------------|
| tor Sensee                           | Basic options for your Pu                     | TT' income            |
| Logging                              | Specify the Destructory play and 5            | a talenament has -    |
| 2 Tenne                              | Hort Nate its IF address                      | Pot                   |
| Field Ref.                           | manufa card                                   | 1122                  |
| Fedure                               | Connection type<br>Officer Officient Officien | @104 Ofe              |
| Appearance<br>Entenioz<br>Turulation | Limit som o deble a doed ses<br>Saved Sessers | -                     |
| Selector                             |                                               | in the second         |
| to Comeriker                         | Dataut Serlings                               | Lost                  |
| Date                                 |                                               | 1.244                 |
| Pog                                  |                                               | and the second second |
| Tehet                                |                                               | Dente                 |
| a 554<br>Send                        | Conversion on and<br>Order on Chinese (2010)  | nig on clean and      |
| -                                    |                                               |                       |

• Or, attach a keyboard and monitor directly to the appliance.

|  | ١ |
|--|---|
|  | ļ |
|  |   |

- Or, connect to the appliance via serial port or KVM.
  - Serial port settings: 9600 baud, 8 bits, no parity

### • Or, use the Virtual Console feature of the DELL Remote Access Controller (iDRAC).

After logon, for assistance with a specific CLI command, enter ? or type **help**. Use the **Tab key** for command completion.

# HOW TO LOG ON TO CONTENT GATEWAY MANAGER

The new appliance logon page in Version 8.3 is used <u>only</u> to access Content Gateway Manager. To reach the Content Gateway logon page, open a browser. Enter the IP address of the C interface.

### New Content Gateway logon page

| marme:<br>unity mod | UAV10k.forcepoint.com<br>le: TRITON AP-WEB                                                                                      |
|---------------------|----------------------------------------------------------------------------------------------------|
| Appliance           | Management                                                                                                    |
| Manage ti           | e appliance with the command-line interface (CLI). Select an access method:                                                     |
| • Use               | PuTTY or similar tool on Windows (iTerm or similar on Mac) to access thr CLI.<br>• Connect to the IP address of the C interface |
|                     | Use port 22     Select SSH 9enabled by default)                                                                                 |
|                     | Use admin credentials set during firstboot                                                                                      |
| • Att               | sch a keyboard and monitor directly to the appliance.                                                                           |
| • Cor               | nect to the appliance via serial port or KVM.<br>• Serial port settings: 9600 baud, 8 bits, no parity                           |
| • Use               | the Virtual Console feature of the DELL Remote Access Controller (iDRAC).                                                       |
| For assist          | ance with specific CLI commands, see the CLI Golde                                                                              |
| Content             | iateway                                                                                                    |
| Use the C           | ontent Gateway Manager to configure Content Gateway settings for this appliance.                                                |

### Former logon page

| V5000 G3                    | Logon Portal                               |
|-----------------------------|--------------------------------------------|
| ostname: uaWeb.forcepoint.c | com                                        |
| Appliance Manager           | Appliance configuration and monitoring     |
| Content Gateway Manager     | Content Gateway settings and configuration |
| 0                           | 1996 - 2016 Forcepoint LLC                 |

Content Gateway manager remains the same as in prior versions.

### **GETTING HELP WITH CLI COMMANDS**

Use the **help** command to access CLI help information at any time.

- # help
- # help show
- # help show log

Use the **Tab key** to auto-complete command words, or to display a list of available words or phrases to complete a command.

Use the question mark (?) to display help information for the current command path <u>without</u> pressing Enter and without losing the current input.

```
# ?
# show ?
# show system ?
```

Use the up arrow key to display the previous command.

# **CLI MODES**

The CLI has 3 modes. You start out in view mode.

- view displays status and settings. Also accesses the other 2 modes.
- config (contains all view commands) changes settings and enables/disables options
- diagnose performs troubleshooting; handles system and network test commands

Mode selection

- > To move to config mode: (view) # config (re-enter admin password)
- To move to diagnose mode: (view) # diagnose
- > To return to view mode: (config)# exit or (diagnose)# exit
- > To exit from the CLI: (view)# exit
- > You cannot move from **config** directly to **diagnose** or vice versa.

To bump another admin

- Only one admin can work in **config** mode at a time.
- To bump the admin who is currently working in **config** mode: (view)# clear session --config
- This moves that person to **view** mode.

### **CLI PASSWORD**

To change the password for the admin account, you need the current one.

(config)# set account admin --password

### Password requirements

Must be 8 to 15 characters in length and include: At least one uppercase character At least one lowercase character At least one number At least one character in this set:

( ! # % & ' ( ) \* + , - . / ; < = > ? @ [ ] ^ { | } ~

### Password recovery options

Go to <u>http://www.forcepoint.com</u> and select **Documentation > Forcepoint Appliances**.

See the CLI Guide section on Basic account management.

# MAPPING THE V-SERIES MANAGER TO THE NEW CLI

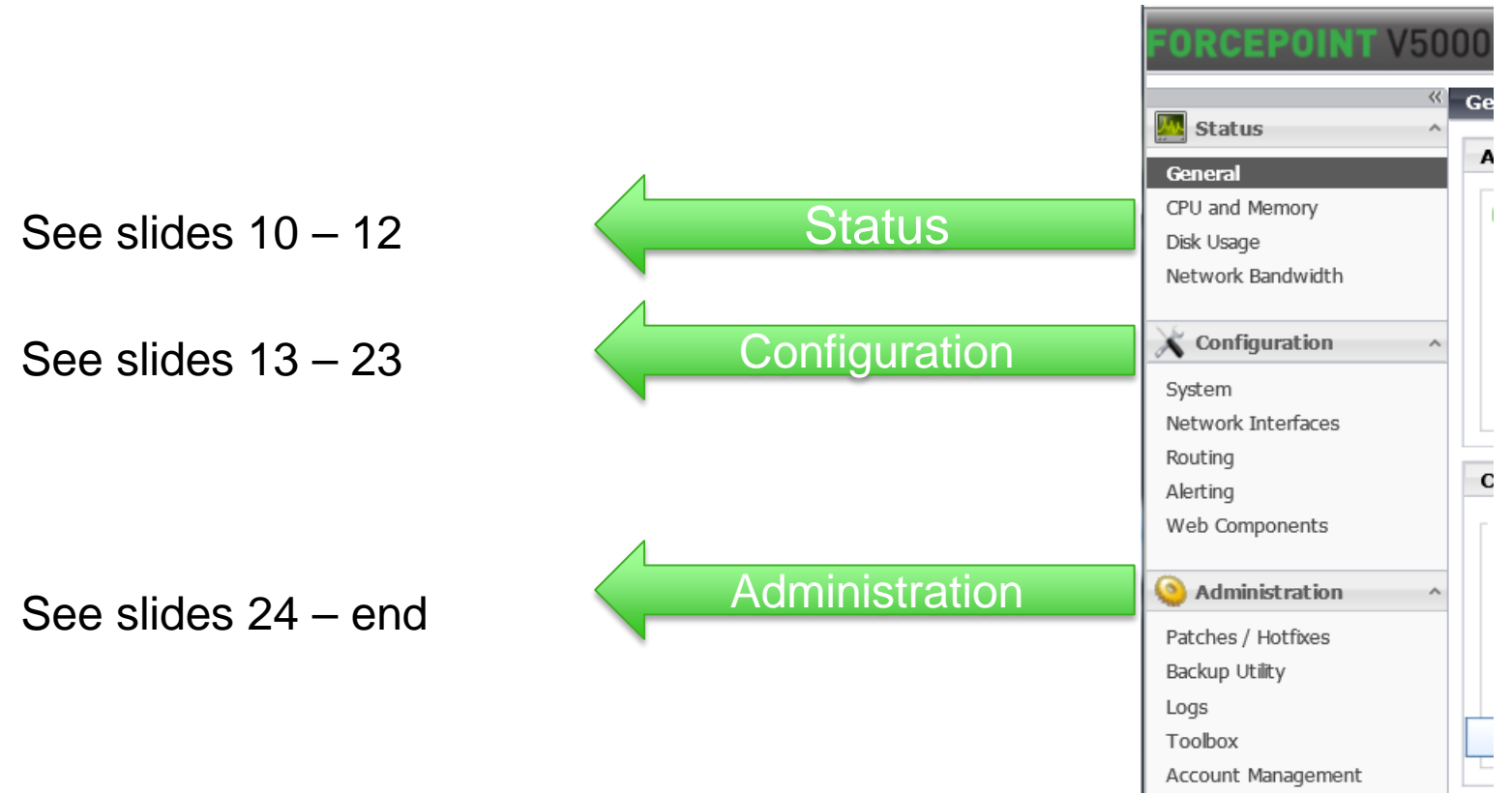

A complete *CLI Guide* is online.

# **STATUS > GENERAL**

### General

Appliance status

(config)# show appliance status
(config)# show email
(config)# show network-agent
(config)# show proxy
(config)# show web

### Appliance restart / shutdown

(config)# restart appliance
(config)# shutdown appliance

### Module restart

(config)# restart email

- (config)# restart network-agent
- (config)# restart proxy
- (config)# restart web

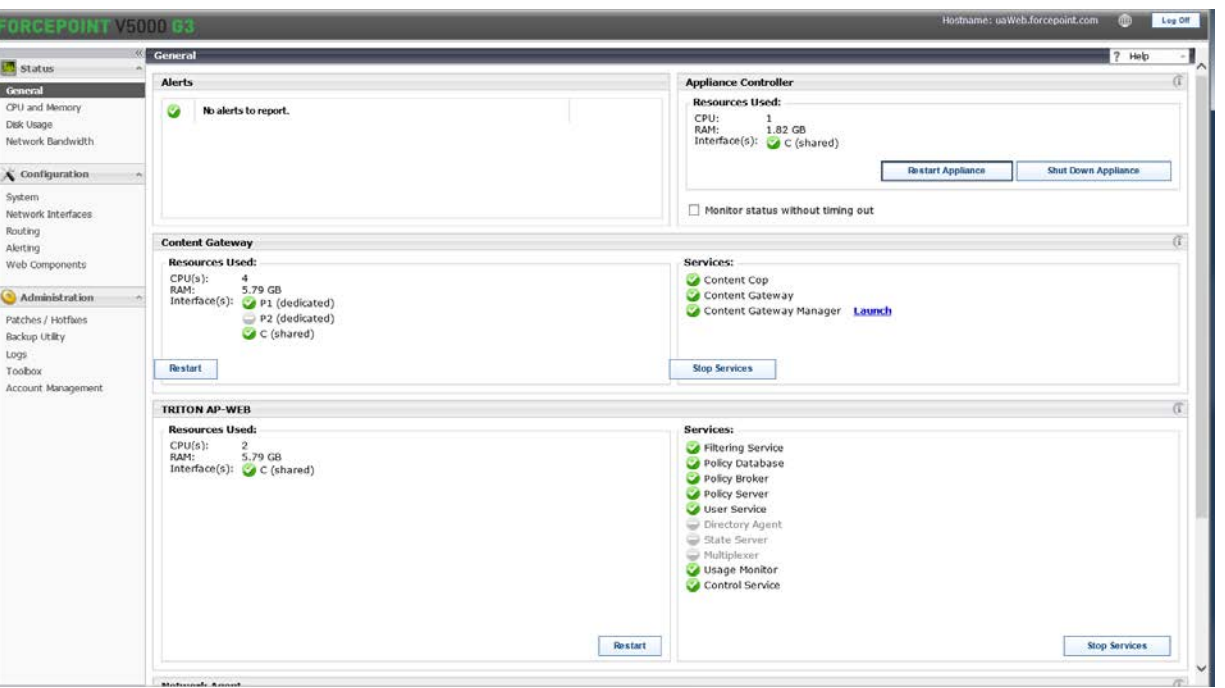

# STATUS > GENERAL (continued)

### General

Module Stop / Start

(config)# stop email
(config)# start email

(config)# stop proxy

(config)# start proxy

(config)# stop web

(config)# **start web** 

(config)# stop network-agent

```
(config)# start network-agent
```

| ORCEPOINT V                                                                | 000 63                                                                                                    | Hostname: uaWeb.forcepoint.com 🌐 Log of                                                                                                    |
|----------------------------------------------------------------------------|----------------------------------------------------------------------------------------------------|----------------------------------------------------------------------------------------------------|
|                                                                            | General General                                                                                                    | ?нер -                                                                                                    |
| Status<br>General<br>CPU and Memory<br>Disk Usage                          | Alerts           We also also also also also also also also                                                                        | Appliance Controller (7<br>Resources Used:<br>CPU: 1<br>Dece                                                                                                    |
| Vetwork Bandwidth                                                          | n                                                                                                    | Roun, Lask ver<br>Interface(s): ⊘ C (claared)<br>Restart Appliance Shut Down Appliance                                                                                   |
| ietwork Interfaces<br>Routing<br>Alerting                                  | Content Gateway                                                                                                    | Monitor status without timing out                                                                                                    |
| Meb Components Administration Patches / Hotfwes Backup Utility Logs Toobox | Resources Used:<br>CPU(0): 4<br>RAM: 5-70 GB<br>Interface(0): ØP1 (dedicated)<br>P2 (dedicated)<br>ØP2 (dedicated)<br>ØP2 (shared) | Services:<br>Content Cop<br>Content Cateway<br>Content Cateway Manager<br>Stop Services                                                                                  |
| locount Management                                                         | TRITON AP-WEB                                                                                                    | Ű                                                                                                    |
|                                                                            | Resources Used:<br>CPU(0): 2<br>RAVI: 5.79 GB<br>Interface(s): C (chared)                                                          | Services<br>Griffering Service<br>Policy Database<br>Policy Server<br>User Service<br>Directory Agent<br>State Server<br>Multiplicer<br>Usage Monitor<br>Control Service |
|                                                                            | Restart                                                                                                    | stop services                                                                                                    |

# **STATUS > CPU AND MEMORY / DISK USAGE / BANDWIDTH**

CPU and Memory
(config)# show cpu
use Ctrl+C to quit
(config)# show mem
use Ctrl+C to quit

### Disk usage

(config) # show diskio
offers a choice of modules

(config) # show diskspace
shows all partitions

### Network bandwidth

(config) # show bandwidth

shows each enabled interface; updates every 5 seconds; use Ctrl+C to quit

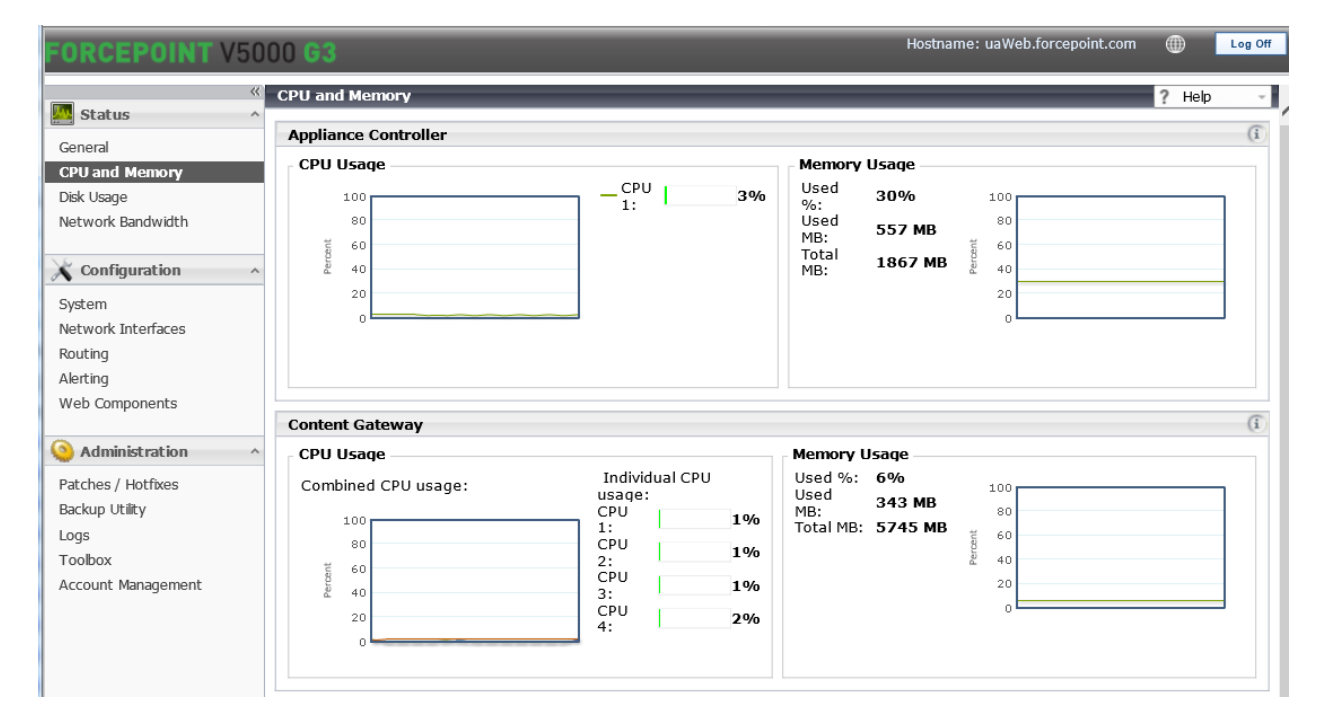

# CONFIGURATION > SYSTEM / TIME / DATE / HOST / DESCRIPTION 13

Stop all services before you reset system time and date. See slide 10.

```
(config)# show appliance info
```

```
(config)# show system timezone
(config)# set system timezone
--zone <zone_name>
--index <zone_index>
```

```
(config)# show system ntp
(config)# set system ntp
--status <on|off>
(config)# set system ntp
--server <server1>, <server2>,<server</pre>
```

```
(config)# show system clock
(config)# set system clock
--date <yyyy/mm/dd>
--time <hh:mm:ss>
```

```
(config)# show system host
(config)# set system host
--name <name>
--description <description>
```

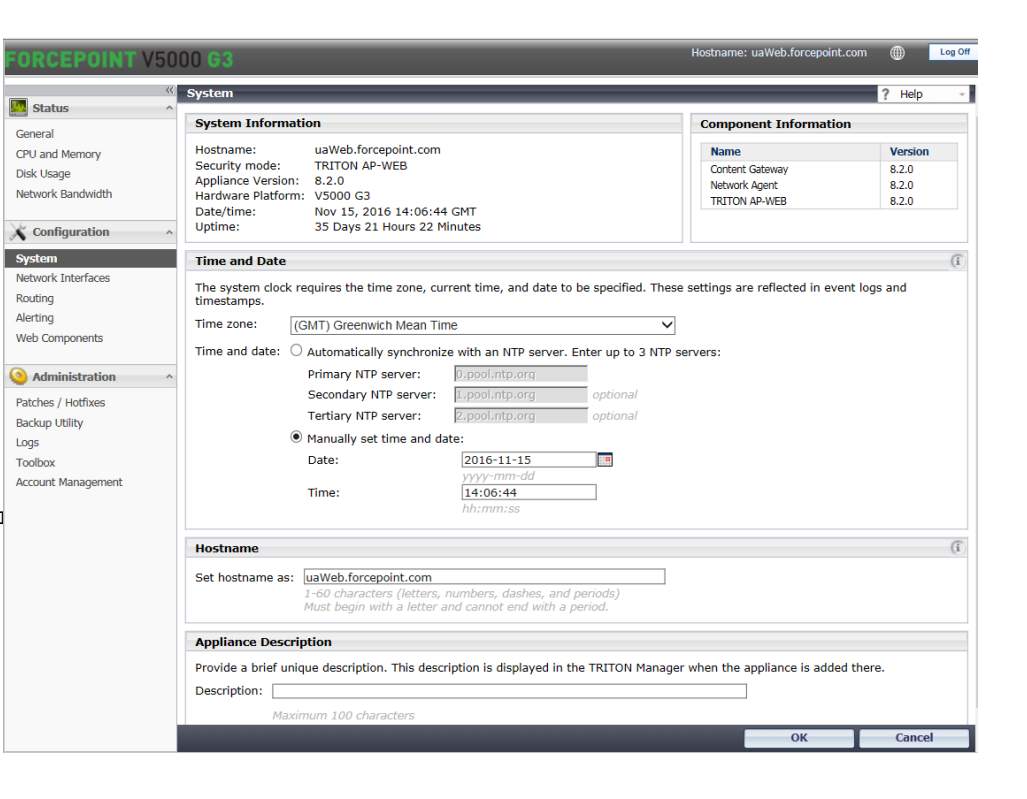

# CONFIGURATION > NETWORK INTERFACES (IPV4)

### Show current interface for one module

(config)# show interface info [--module <app | email | proxy web | network-agent>]

### Show unused physical interfaces

(config)# show interface unused

### Enable or Disable an interface

(config) # set interface status --interface <e2 | p2 > < --enabled | --disabled >

### **Configure IPv4 interfaces**

```
(config)# set interface ipv4
 --interface <c|n|p1|p2|e1|e2>
--ip <ipv4 address>
[--mask <ipv4_netmask>]
 --gateway <ipv4 address>
```

```
(config)# delete interface ipv4
--interface <n|p1|p2|e1|e2>
--status <enabled|disabled>
```

| FORCEPOINT V50                                          | 00 G3                                                                      |                                                                      |                                           |                    | Hostname: uaWeb.forcepoint. | .com 🍈     | Log Off |
|---------------------------------------------------------|----------------------------------------------------------------------------|----------------------------------------------------------------------|-------------------------------------------|--------------------|-----------------------------|------------|---------|
| « Status ^                                              | Network Interface                                                          | s                                                                    |                                           |                    |                             | ? Help     | ) ~     |
| General                                                 | Content Gateway                                                            | Interfaces (P1 and P2)                                               |                                           |                    |                             |            | (i      |
| CPU and Memory<br>Disk Usage                            | Proxy interface fo                                                         | inbound (user requests) a                                            | nd outbound (con                          | nmunication with   | Internet).                  |            |         |
| Network Bandwidth                                       | Select interfaces l                                                        | eing used:                                                           |                                           |                    |                             |            |         |
| Configuration ^                                         | O P1 and P2                                                                |                                                                      |                                           |                    |                             |            |         |
| System                                                  | MAC Address:                                                               | 00:0A:F7:82:8F:F4                                                    |                                           |                    |                             |            |         |
| Network Interfaces                                      | IP Address:                                                                | 10.0.0.3                                                             | Primary DNS:                              |                    |                             |            |         |
| Alerting                                                | Subnet Mask:                                                               |                                                                      | Secondary DNS                             | :                  | optional                    |            |         |
| Web Components                                          | Default Gatewa                                                             | r:                                                                   | Tertiary DNS:                             |                    | optional                    |            |         |
| Backup Utility<br>Logs<br>Toolbox<br>Account Management | IP<br>Address:<br>Subnet<br>Mask:<br>Network Agent II<br>Network Agent ini | iterface (N)<br>erface monitors all Interne<br>n-HTTP/HTTPS traffic. | t traffic in the netv                     | work, reports on I | bandwidth usage and send    | s blocking | (î)     |
|                                                         | Send blocking info                                                         | rmation for non-HTTP/HTTP                                            | S traffic via:                            |                    |                             |            |         |
|                                                         | Interface C T     Interface N M                                            | ne C interface must be able t<br>ust be connected to a bidired       | o access the client.<br>ctional span port | s' network.        |                             |            |         |
|                                                         | MAC Address:                                                               | 00:16:3E:36:D4:6A                                                    |                                           |                    |                             |            |         |
|                                                         | IP Address:                                                                | 10.0.0.5                                                             | Primary DNS:                              |                    |                             |            |         |
|                                                         | Subnet Mask:                                                               | 255.255.255.255                                                      | Secondary DNS:                            |                    | optional                    |            |         |
|                                                         | Default Gateway:                                                           |                                                                      | Tertiary DNS:                             |                    | optional                    |            |         |
|                                                         | L                                                                          |                                                                      |                                           |                    |                             |            |         |
|                                                         |                                                                            |                                                                      |                                           |                    | ОК                          | Cano       | el      |

# CONFIGURATION > NETWORK INTERFACES (IPv4 continued)

General

CPU and N

Disk Usage Network E

🗙 Config

System Network

Routing Alerting Web Com

🙆 Admin

Patches / Backup Ut

Account N

Logs Toolbox

### **Configure appliance DNS settings**

(config)# set interface dns

- [--dns1 <ipv4\_address>]
- [--dns2 <ipv4\_address>]
- [--dns3 <ipv4\_address>]

[--module <email|network-agent|proxy>]
Omit module if configuring appliance DNS

### **Delete appliance DNS settings**

(config)# delete interface dns

[--dns-server <dns2 | dns3 >]

[--module <email | network-agent | proxy>]
Omit module if deleting appliance DNS

### **Display bonded interfaces**

(config)# show interface bond
Bond interfaces

(config)# set interface bond

[--mode <active-standby |load-balancing>]

### **Remove bonding**

(config)# set interface unbond

| POINT V5   | 000 <b>G3</b>                                 |                       | Hostname                  | : uaWeb.forcepoint.com | n ())  | Log Off |
|------------|-----------------------------------------------|-----------------------|---------------------------|------------------------|--------|---------|
| ;          | Network Interfaces                            |                       |                           |                        | ? Help | ~       |
|            | Content Gateway Interfaces (P1 and P2)        |                       |                           |                        |        | (i)     |
| lemory     | Proxy interface for inbound (user requests) a | and outbound (com     | munication with Internet) |                        |        |         |
| andwidth   | Select interfaces being used:                 |                       |                           |                        |        |         |
| uration    | P1 and P2                                     |                       |                           |                        |        |         |
|            | MAC Address: 00:0A:F7:82:8F:F4                |                       |                           |                        |        |         |
| Interfaces | IP Address: 10.0.0.3                          | Primary DNS:          |                           | ]                      |        |         |
|            | Subnet Mask:                                  | Secondary DNS:        |                           | optional               |        |         |
| oonents    | Default Gateway:                              | Tertiary DNS:         |                           | optional               |        |         |
| ictration  | P2                                            |                       |                           |                        |        |         |
| Istation   | MAC 00:0A:F7:82:8F:F5                         |                       |                           |                        |        |         |
| HOTTIXES   | IP                                            |                       |                           |                        |        |         |
| inc y      | Address:                                      |                       |                           |                        |        |         |
|            | Mask:                                         |                       |                           |                        |        |         |
| lanagement |                                               |                       |                           |                        |        |         |
|            | Network Agent Interface (N)                   |                       |                           |                        |        | (i)     |
|            | Network Agent interface monitors all Interne  | t traffic in the netw | ork reports on bandwidtl  | usade and sends bl     | ockina |         |
|            | information for non-HTTP/HTTPS traffic.       |                       | ond, reports on bundwidd  | rusuge and senas bi    | ocking |         |
|            | Send blocking information for non-HTTP/HTTP   | S traffic via:        |                           |                        |        |         |
|            | Interface C The C interface must be able      | to access the clients | ' network.                |                        |        |         |
|            | Interface N Must be connected to a bidire     | ctional span port     |                           |                        |        |         |
|            | MAC Address: 00:16:3E:36:D4:6A                |                       |                           |                        |        |         |
|            | IP Address: 10.0.0.5                          | Primary DNS:          |                           |                        |        |         |
|            | Subnet Mask: 255.255.255.255                  | Secondary DNS:        |                           | optional               |        |         |
|            | Default Gateway:                              | Tertiary DNS:         |                           | optional               |        |         |
|            |                                               |                       |                           |                        |        |         |
|            |                                               |                       |                           | ОК                     | Cance  | el      |

# **CONFIGURATION > NETWORK INTERFACES** (IPv6)

🔕 Adr

### **IPv6** interfaces

```
(config)# set interface ipv6
--interface <c|n|p1|p2|e1|e2>
[--status <enabled | disabled>]
[--ip <ipv6 address>]
[--prefixlen <integer>]
```

```
[--gateway <ipv6_address>]
```

```
(config)# delete interface ipv6
 --interface <c|n|p1|p2|e1|e2>
```

DNS settings configured for IPv4 are automatically applied

TRITON AP-EMAIL does not support IPv6

| FORCEPOINT V50                                                                | )00 <b>G3</b>                                                                                                    |                                                                                                    | Hostname: uaWeb.forcepoint.com                                                                                                    |        | Log Off |
|-------------------------------------------------------------------------------|----------------------------------------------------------------------------------------------------|----------------------------------------------------------------------------------------------------|----------------------------------------------------------------------------------------------------|--------|---------|
| ~                                                                             | Network Interfaces                                                                                                    |                                                                                                    |                                                                                                    | ? Help |         |
| Status ^<br>General<br>CPU and Memory<br>Disk Usage<br>Network Bandwidth      | IPv4<br>IPv6 Networking:<br>Disable<br>Enable<br>Appliance Controlle                                                                                           | IPv6<br>r Interface (C)                                                                              |                                                                                                    |        | (i)     |
| Configuration  System Network Interfaces Routing Alerting Web Components      | Configure IPv6 addr<br>MAC Address:<br>IPv6 address:<br>Subnet prefix length<br>Default Gateway:                                                               | essing for the C inter                                                                               | face. DNS settings configured for IPv4 are automatically applied.                                                                                        |        |         |
| Administration ^                                                              | Content Gateway In                                                                                                    | nterface (P1)                                                                                        |                                                                                                    |        | í       |
| Patches / Hotfixes<br>Backup Utility<br>Logs<br>Toolbox<br>Account Management | Configure IPv6 addr<br>P1<br>MAC Address:<br>IPv6 address:<br>Subnet prefix leng<br>Default Gateway:<br>To configure IPv6 for                                  | essing for the P1 inte                                                                               | rfaces. DNS settings configured for IPv4 are automatically applied.                                                                                      |        |         |
|                                                                               | Network Agent Inte                                                                                                    | erface (N)                                                                                           |                                                                                                    |        | í       |
|                                                                               | Configure IPv6 addm<br>Send blocking inform<br>Interface C The<br>Interface N Mus<br>MAC Address:<br>IPv6 address:<br>Subnet prefix length<br>Default Gateway: | essing for the N inter<br>Nation for non-HTTP/H<br>C interface must be al<br>t be connected to a bio | face. DNS settings configured for IPv4 are automatically applied.<br>ITTPS traffic via :<br>ble to access the clients' network.<br>directional span port |        |         |
|                                                                               |                                                                                                    | _                                                                                                    | ОК                                                                                                    | Cance  | el      |

# CONFIGURATION > ROUTING (STATIC IPV4)

# Display a table of configured static IPv4 routes

(config)# show route

### Add a static route in IPv4 format

(config)# set route

--dest <ipv4\_address> --interface <c|p1|p2|e1|e2> --mask <ipv4\_netmask> --gateway <ipv4\_address>

### Delete a single IPv4 static route

(config) # **delete route** 

- --dest <ip\_address>
- --mask <ipv4\_netmask>
- --interface <c|p1|p2|e1|e2>
- --gateway <ipv4\_address>

| FORCEPOINT V50                          | 00 G3                                       |                                         |                              |                                 | Hostnam                             | e: uaWeb.forcepoint.com  |           | Log Off |
|-----------------------------------------|---------------------------------------------|-----------------------------------------|------------------------------|---------------------------------|-------------------------------------|--------------------------|-----------|---------|
| « Status ^                              | Routing                                     |                                         |                              |                                 |                                     |                          | ?         | Help -  |
| General<br>CPU and Memory<br>Disk Usage | IPv4<br>Static IPv4 Routes                  | IPv6                                    |                              |                                 |                                     |                          |           |         |
| Network Bandwidth                       | Manage static IPv4<br>corresponding serv    | routes for all app<br>rices.            | liance interface             | es. When a rou                  | ite is added/imported               | or deleted, restart the  | compon    | ent's   |
| X Configuration                         | Destination                                 | on Network                              | Subnet Mask                  |                                 | Gateway                             | Interface                |           |         |
| System<br>Network Interfaces            | Export Table                                |                                         |                              |                                 |                                     | Add/Imp                  | ort       | Delete  |
| Routing                                 | Component Routes                            | 5                                       |                              |                                 |                                     |                          |           |         |
| Alerting<br>Web Components              | Configure traffic be<br>route is added or d | tween component<br>leleted, restart the | s and various<br>component's | hosts to be ro<br>corresponding | uted through the Appli<br>services. | ance Controller interfac | ce (C). V | Vhen a  |
| Administration ^                        | Module                                      |                                         |                              | Destination Net                 | work                                | Subnet Mask              |           |         |
| Patches / Hotfixes<br>Backup Utility    |                                             |                                         |                              |                                 |                                     |                          | Add       | Delete  |
| Logs                                    |                                             |                                         |                              |                                 |                                     |                          |           |         |
| Toolbox                                 |                                             |                                         |                              |                                 |                                     |                          |           |         |
| Account Management                      |                                             |                                         |                              |                                 |                                     |                          |           |         |

# **CONFIGURATION > ROUTING (Static IPv4 continued)**

### Export IPv4 static routes

Do these in sequence shown: 1. Define a remote storage location: (config)# set filestore --alias <alias\_name> --type <ftp|samba|tftp> --host <ip\_address> --path <share\_directory> [--user <user\_name>] [--port <port>]

2. Export all IPv4 static routes
(config)# save route
--location <filestore\_alias>

Note: To export IPv6 static routes, set up a filestore alias\_name and then (config)# save route6 --location <filestore\_alias>

| FORCEPOINT                      | V50 | 00 G3                                    |                                    |                                     |                                     | Hostn                            | ame: uaWeb.forcepoint.com   |           | Log Off |
|---------------------------------|-----|------------------------------------------|------------------------------------|-------------------------------------|-------------------------------------|----------------------------------|-----------------------------|-----------|---------|
| Ctatus                          | **  | Routing                                  |                                    |                                     |                                     |                                  |                             | ?         | Help -  |
| General                         | ~   | IPv4                                     | IPv6                               |                                     |                                     |                                  |                             |           |         |
| CPU and Memory                  |     | Static IPv4 Rout                         | es                                 |                                     |                                     |                                  |                             | _         |         |
| Disk Usage<br>Network Bandwidth |     | Manage static IP<br>corresponding se     | v4 routes for all a<br>rvices.     | ppliance interfa                    | ces. When a rou                     | ite is added/importe             | d or deleted, restart the   | compon    | ent's   |
| X Configuration                 | ^   | Destina                                  | tion Network                       | Subnet Mask                         |                                     | Gateway                          | Interface                   |           |         |
| System<br>Network Interfaces    |     | Export Table                             |                                    |                                     |                                     |                                  | Add/Imp                     | ort       | Delete  |
| Routing                         |     | Component Rout                           | es                                 |                                     |                                     |                                  |                             |           |         |
| Alerting<br>Web Components      |     | Configure traffic l<br>route is added or | oetween compon<br>deleted, restart | ents and various<br>the component's | s hosts to be ro<br>s corresponding | uted through the Ap<br>services. | pliance Controller interfac | :e (C). V | Vhen a  |
| Administration                  | ^   | Module                                   |                                    |                                     | Destination Net                     | work                             | Subnet Mask                 |           |         |
| Patches / Hotfixes              |     |                                          |                                    |                                     |                                     |                                  |                             | Add       | Delete  |
| Backup Utility                  |     |                                          |                                    |                                     |                                     |                                  |                             |           |         |
| Logs                            |     |                                          |                                    |                                     |                                     |                                  |                             |           |         |
| Toolbox                         |     |                                          |                                    |                                     |                                     |                                  |                             |           |         |
| Account Management              |     |                                          |                                    |                                     |                                     |                                  |                             |           |         |

# **CONFIGURATION > ROUTING (Static continued)**

# Add or delete one or more IPv4 static route definitions via a text file

load route

- --file <file\_name>
- --location <filestore\_alias>
- --action <add|del>

### (Web only) Add or delete one or more IPv6 static route definitions via a text file

```
load route6
--file <file_name>
--location <filestore_alias>
```

```
--action <add|del>
```

| FORCEPOINT V50                  | 00 G3                                 |                                          |                                   |                                 | Hostnam                             | e: uaWeb.forcepoint.com    |        | Log Off |   |
|---------------------------------|---------------------------------------|------------------------------------------|-----------------------------------|---------------------------------|-------------------------------------|----------------------------|--------|---------|---|
| « Status ^                      | Routing                               |                                          | _                                 |                                 |                                     |                            | ?      | Help -  |   |
| General<br>CPU and Memory       | IPv4<br>Static IPv4 Rou               | IPv6                                     |                                   |                                 |                                     |                            |        |         | 1 |
| Disk Usage<br>Network Bandwidth | Manage static IF<br>corresponding s   | v4 routes for all ap<br>ervices.         | pliance interfac                  | es. When a rou                  | te is added/imported o              | or deleted, restart the co | ompon  | ent's   |   |
| X Configuration ^               | Destin                                | ation Network                            | Subnet Mask                       |                                 | Gateway                             | Interface                  |        |         |   |
| System<br>Network Interfaces    | Export Table                          |                                          |                                   |                                 |                                     | Add/Impo                   | rt     | Delete  |   |
| Routing                         | Component Rou                         | tes                                      |                                   |                                 |                                     |                            |        |         | L |
| Alerting<br>Web Components      | Configure traffic<br>route is added o | between compone<br>r deleted, restart ti | nts and various<br>he component's | hosts to be ro<br>corresponding | uted through the Appli<br>services. | ance Controller interface  | (C). V | /hen a  |   |
| Administration ^                | Module                                | 2                                        |                                   | Destination Net                 | work                                | Subnet Mask                |        |         |   |
| Patches / Hotfixes              |                                       |                                          |                                   |                                 |                                     | 4                          | \dd    | Delete  |   |
| Backup Utility                  |                                       |                                          |                                   |                                 |                                     |                            |        |         | 1 |
| Logs                            |                                       |                                          |                                   |                                 |                                     |                            |        |         |   |
| Toolbox                         |                                       |                                          |                                   |                                 |                                     |                            |        |         |   |
| Account management              |                                       |                                          |                                   |                                 |                                     |                            |        |         |   |

# **CONFIGURATION > ROUTING (Component IPv4)**

Show table of configured component routes

(config)# show component\_route

Configure traffic from appliance component to be routed through the C Interface. Dest is the subnet address for which traffic will be routed.

(config)# set component\_route
 --dest <ipv4 address>

--mask <ipv4\_netmask>

--module <proxy | email>

# Delete routing between appliance component and C interface.

```
(config)# delete component_route
--dest <ipv4_address>
--mask <ipv4_netmask>
--module <proxy|email>
```

| FORCEPOINT V50                  | )00 <b>G3</b>        |                             |                                        |                             |                                 | Ho                              | stname: ua | Web.forcepoint.com   |          | Log Off |  |
|---------------------------------|----------------------|-----------------------------|----------------------------------------|-----------------------------|---------------------------------|---------------------------------|------------|----------------------|----------|---------|--|
| X Status                        | Routing              |                             |                                        |                             |                                 |                                 |            |                      | ?        | Help -  |  |
| General                         | 1                    | Pv4                         | IPv6                                   |                             |                                 |                                 |            |                      |          |         |  |
| CPU and Memory                  | Static II            | Static IPv4 Routes          |                                        |                             |                                 |                                 |            |                      |          |         |  |
| Disk Usage<br>Network Bandwidth | Manage<br>correspo   | static IPv4<br>onding serv  | routes for all app<br>ices.            | liance interfa              | ces. When a ro                  | ute is added/impo               | rted or de | leted, restart the o | ompon    | ent's   |  |
| X Configuration                 |                      | Destinatio                  | n Network                              | Subnet Mask                 |                                 | Gateway                         |            | Interface            |          |         |  |
| System                          | Expo                 | rt Table                    |                                        |                             |                                 |                                 |            | Add/Impo             | rt       | Delete  |  |
| Network Interfaces              |                      |                             |                                        |                             |                                 |                                 |            |                      |          |         |  |
| Routing                         | Compon               | ent Routes                  |                                        |                             |                                 |                                 |            |                      |          |         |  |
| Alerting<br>Web Components      | Configur<br>route is | e traffic bei<br>added or d | tween component<br>eleted, restart the | s and various<br>component' | hosts to be ro<br>corresponding | uted through the<br>g services. | Appliance  | Controller interface | e (C). V | When a  |  |
| Administration ^                |                      | Module                      |                                        |                             | Destination Net                 | work                            |            | Subnet Mask          |          |         |  |
| Patches / Hotfixes              |                      |                             |                                        |                             |                                 |                                 |            |                      | Add      | Delete  |  |
| Backup Utility                  |                      |                             |                                        |                             |                                 |                                 |            |                      |          |         |  |
| Logs                            |                      |                             |                                        |                             |                                 |                                 |            |                      |          |         |  |
| Toolbox                         |                      |                             |                                        |                             |                                 |                                 |            |                      |          |         |  |
| Account Management              |                      |                             |                                        |                             |                                 |                                 |            |                      |          |         |  |

# **CONFIGURATION > ALERTING SETUP** (Monitoring)

Display SNMP monitor server information
(config)# show snmp config

Enable or disable SNMP monitoring

(config)# set snmp service

--status <on|off>

### Configure SNMP v1 monitoring

(config)# set snmp v1
 --community <name>

### Configure SNMP v2c monitoring

(config)# set snmp v2c

--community <name>

See the CLI Guide for full details about SNMP v3 monitoring

| FORCEPOINT V50                  | 00 G3                 |                           |                             | Hostname: ua                | Web.forcepoint.com  |     | Log Off |
|---------------------------------|-----------------------|---------------------------|-----------------------------|-----------------------------|---------------------|-----|---------|
| «                               | Alerting              |                           |                             | _                           |                     | ? H | elp -   |
| Status ^                        | Setun                 | Alerts                    |                             |                             |                     |     |         |
| General                         | octop                 | Acto                      |                             |                             |                     |     |         |
| CPU and Memory                  | SNMP                  |                           |                             |                             |                     |     |         |
| Disk Usage<br>Notwork Pandwidth | Monitoring Server     |                           |                             |                             |                     |     |         |
| Network bandwidth               | Monitor standard SN   | IMP counters on the app   | ance using your organizatio | n's SNMP server.            |                     |     |         |
| X Configuration                 | Off                   |                           |                             |                             |                     |     |         |
| System                          | O On                  |                           |                             |                             |                     |     |         |
| Network Interfaces              | SNMP version:         | VI 🗸                      |                             |                             |                     |     |         |
| Routing                         | Community nam         | e:                        |                             |                             |                     |     |         |
| Alerting                        |                       |                           |                             |                             |                     |     |         |
| Web Components                  | Trap Server           |                           |                             |                             |                     |     |         |
| Administration                  | Send traps (alerts) f | from the appliance to you | SNMP server. Use the appl   | iance <u>MIB file</u> for t | rap interpretation. |     |         |
|                                 | Off                   |                           |                             |                             |                     |     |         |
| Patches / Hottixes              | ⊖ On                  |                           |                             |                             |                     |     |         |
| Logs                            | SNMP version:         | VI V                      |                             |                             |                     |     |         |
| Toobox                          | Community nam         | e.                        |                             |                             |                     |     |         |
| Account Management              | TD addresses          |                           | Burti (100                  |                             |                     |     |         |
|                                 | IP address:           |                           |                             |                             |                     |     |         |
|                                 |                       | Send Test Trap            |                             |                             |                     |     |         |
|                                 |                       |                           |                             |                             |                     |     |         |
|                                 |                       |                           |                             |                             |                     |     |         |
|                                 |                       |                           |                             |                             |                     |     |         |
|                                 |                       |                           |                             |                             |                     |     |         |
|                                 |                       |                           |                             |                             |                     |     |         |
|                                 |                       |                           |                             |                             |                     |     |         |
|                                 |                       |                           |                             |                             |                     |     |         |
|                                 |                       |                           |                             |                             |                     |     |         |
|                                 |                       |                           |                             |                             |                     |     |         |
|                                 |                       |                           |                             |                             |                     |     |         |
|                                 |                       |                           |                             |                             |                     |     |         |
|                                 |                       |                           |                             |                             | OK                  | Ca  | ncel    |

# **CONFIGURATION > ALERTING SETUP** (SNMP Traps)

Display SNMP trap server status and version
(config)# show trap config

Display table of SNMP trap events and settings
(config)# show trap events

### Save SNMP trap events settings for editing or use

1. Define a remote storage location: (config)# set filestore --alias <alias\_name> --type <ftp|samba|tftp> --host <ip\_address> --path <share\_directory> [--user <user\_name>] [--port <port>]

# 2. Save trap settings (config)# save trap --location <filestore\_alias> [--default]

| FORCEPOINT V5      | 000 <b>G</b> 3                        |                          |             |              |               | Hostname: ua          | Web.forcepoint.com  | • | Log Off |
|--------------------|---------------------------------------|--------------------------|-------------|--------------|---------------|-----------------------|---------------------|---|---------|
| Ktatus (           | Alerting                              |                          |             | _            | _             | _                     |                     | ? | -lelp   |
| General            | Setup                                 | Alerts                   |             |              |               |                       |                     |   |         |
| CPU and Memory     | SNMP                                  |                          |             |              |               |                       |                     |   |         |
| Disk Usage         | Monitoring Server                     |                          |             |              |               |                       |                     |   |         |
| Network Bandwidth  | Monitor standard SI                   | NMP counters on the app  | liance usir | g your orga  | anization's S | NMP server.           |                     |   |         |
| Configuration      | <ul> <li>Off</li> </ul>               |                          |             |              |               |                       |                     |   |         |
| System             | O On                                  |                          |             |              |               |                       |                     |   |         |
| Network Interfaces | SNMP version:                         | VI 💙                     |             |              |               |                       |                     |   |         |
| Routing            | Community nam                         | ne:                      | _           |              |               |                       |                     |   |         |
| Alerting           | · · · · · · · · · · · · · · · · · · · |                          |             |              |               |                       |                     |   |         |
| Web Components     | Trap Server                           |                          |             |              |               |                       |                     |   |         |
|                    | Send traps (alerts)                   | from the appliance to yo | ur SNMP se  | erver. Use t | he appliance  | <u>MIB file</u> for t | rap interpretation. |   |         |
| Administration     | <ul> <li>Off</li> </ul>               |                          |             |              |               |                       |                     |   |         |
| Patches / Hotfixes | On                                    |                          |             |              |               |                       |                     |   |         |
| Backup Utility     | SNMP version                          | VI V                     |             |              |               |                       |                     |   |         |
| Toobox             |                                       |                          | _           |              |               |                       |                     |   |         |
| Account Management | Community nam                         | ie:                      |             |              |               |                       |                     |   |         |
| -                  | IP address:                           |                          | Port:       | 162          |               |                       |                     |   |         |
|                    |                                       | Send Test Trap           |             |              |               |                       |                     |   |         |
|                    |                                       |                          |             |              |               |                       |                     |   |         |
|                    |                                       |                          |             |              |               |                       |                     |   |         |
|                    |                                       |                          |             |              |               |                       |                     |   |         |
|                    |                                       |                          |             |              |               |                       |                     |   |         |
|                    |                                       |                          |             |              |               |                       |                     |   |         |
|                    |                                       |                          |             |              |               |                       |                     |   |         |
|                    |                                       |                          |             |              |               |                       |                     |   |         |
|                    |                                       |                          |             |              |               |                       |                     |   |         |
|                    |                                       |                          |             |              |               |                       |                     |   |         |
|                    |                                       |                          |             |              |               |                       |                     |   |         |
|                    |                                       |                          |             |              |               |                       |                     |   |         |
|                    |                                       |                          |             |              |               | _                     | ОК                  | 6 | ancel   |

# **CONFIGURATION > ALERTING SETUP** (SNMP Traps continued)

### Enable or disable SNMP traps

(config)# set trap service

--status <on|off>

Load SNMP trap events settings from a file (config)# load trap

--location <filestore\_alias>

--file <name>

Send a test trap to verify communication (config)# test trap event

### Configure SNMP v1 traps for alerting

(config)# set trap v1

- --community <name>
- --ip <ip\_address>
- --port <port>

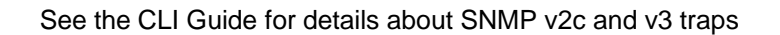

| FORCEPOINT V50                                     | 100 <b>G3</b>                                      |                           |                               | Hostname: uaV               | Veb.forcepoint.com |   | Log   | m |
|----------------------------------------------------|----------------------------------------------------|---------------------------|-------------------------------|-----------------------------|--------------------|---|-------|---|
| «                                                  | Alerting                                           |                           |                               |                             |                    | ? | Help  | v |
| Conorol                                            | Setup                                              | Alerts                    |                               |                             |                    |   |       |   |
| CPU and Memory<br>Disk Usage<br>Network Bandwidth  | SNMP<br>Monitoring Server<br>Monitor standard SNMP | P counters on the applia  | nce using your organization's | s SNMP server.              |                    |   |       | 7 |
| System<br>Network Interfaces                       | On<br>SNMP version:                                | V1 <b>V</b>               | _                             |                             |                    |   |       |   |
| Alerting<br>Web Components                         | Community name:                                    |                           |                               |                             |                    |   |       |   |
| Administration ^ Patches / Hotfixes Backup Utility | Send traps (alerts) from<br>Off<br>On              | m the appliance to your : | SNMP server. Use the appliar  | nce <u>MIB file</u> for tra | ap interpretation. |   |       |   |
| Logs<br>Toolbox<br>Account Management              | SNMP version:<br>Community name:<br>IP address:    |                           | Port: 162                     |                             |                    |   |       |   |
|                                                    |                                                    | Send Test Trap            |                               |                             |                    |   |       |   |
|                                                    |                                                    |                           |                               |                             |                    |   |       |   |
|                                                    |                                                    |                           |                               |                             |                    |   |       |   |
|                                                    |                                                    |                           |                               |                             |                    |   |       |   |
|                                                    |                                                    |                           |                               |                             | ок                 | ( | ancel |   |

# **ADMINISTRATION > PATCHES**

# 24

### Display available appliance upgrades

(config)# **show upgrade** 

- --list
- --history
- --status

### Download or upload an upgrade file

(config)# load upgrade

[--file <filename>]

[--location <file location>]

Run without parameters to see a list of choices

Display status of upgrade file download (config)# show download

--file <filename>

### Cancel, pause, resume download

(config)# cancel download

--file <filename>

(config)# pause download

--file <filename>

(config)# resume download

--file <filename>

### Install upgrade file

(config)# install upgrade

--file <upgrade\_file> [--force <upgrade\_file]</pre>

| ORCEPOINT V50                   | 100 <b>G3</b>             |                                                                                                    |                                        | Hostname: uaWeb.forcepoint.com | Log Off         |  |  |  |
|---------------------------------|---------------------------|----------------------------------------------------------------------------------------------------|----------------------------------------|--------------------------------|-----------------|--|--|--|
| «<br>Status ^                   | Patches / Ho              | otfixes                                                                                                    |                                        |                                | ? Help -        |  |  |  |
| General                         | Patche                    | es Hotfixes                                                                                                    | Proxy Settings                         |                                |                 |  |  |  |
| CPU and Memory                  | Patch Upgr                | ades                                                                                                    |                                        |                                |                 |  |  |  |
| Disk Usage<br>Network Bandwidth | Download a<br>The applian | Download and install available patches to ensure that the appliance is updated with the latest software.<br>The appliance automatically checks for patches once a day. |                                        |                                |                 |  |  |  |
| Configuration ^                 | Appliance cu              | urrent version: 8.2.0                                                                                                    |                                        |                                |                 |  |  |  |
| System                          | Available pa              | atches:                                                                                                    |                                        |                                |                 |  |  |  |
| letwork Interfaces              | Version<br>No patche.     | Description<br>s available,                                                                                                    |                                        | Status                         | Action          |  |  |  |
| Routing<br>Alerting             | Check                     | for Patches Last updated: /                                                                                                    | (i) Upload Pa                          | tch Manually                   |                 |  |  |  |
| Web Components                  | Patch Histo               | лү                                                                                                    |                                        |                                |                 |  |  |  |
| Administration ^                | Version                   | Date                                                                                                    | Comments                               |                                | Log Files       |  |  |  |
| Patches / Hotfixes              | 8.1.0                     | Apr 13, 2016 17:03:41                                                                                                    | Patch has been installed successfully. |                                | <u>View log</u> |  |  |  |
| Backup Utility                  |                           |                                                                                                    |                                        |                                |                 |  |  |  |
| Logs                            |                           |                                                                                                    |                                        |                                |                 |  |  |  |
| Loolbox                         |                           |                                                                                                    |                                        |                                |                 |  |  |  |
| Account management              |                           |                                                                                                    |                                        |                                |                 |  |  |  |
|                                 |                           |                                                                                                    |                                        |                                |                 |  |  |  |
|                                 |                           |                                                                                                    |                                        |                                |                 |  |  |  |
|                                 |                           |                                                                                                    |                                        |                                |                 |  |  |  |
|                                 |                           |                                                                                                    |                                        |                                |                 |  |  |  |
|                                 |                           |                                                                                                    |                                        |                                |                 |  |  |  |
|                                 |                           |                                                                                                    |                                        |                                |                 |  |  |  |

# **ADMINISTRATION > HOTFIXES**

### View available appliance hotfixes

(config)# show hotfix list

[--id <hotfix\_id>] [--module <app|web|proxy|email>]

# Download or upload a hotfix to appliance

(config)# load hotfix

- --id <hotfix id>
- --file <name>
- --location <alias>

### Display status of hotfix download

(config)# show download hotfix

--file <filename>
--id <hotfix id>

### Show hotfix history

(config)# show hotfix history

| FORCEPOINT V50                  | 00 G3                                                     |                    |                         | Hostname: uaWel            | .forcepoint.com ()) Log Off |  |  |  |
|---------------------------------|-----------------------------------------------------------|--------------------|-------------------------|----------------------------|-----------------------------|--|--|--|
| «                               | Patches / Hotfixes                                        |                    |                         |                            | ? Help -                    |  |  |  |
| Status ^                        |                                                           |                    |                         |                            |                             |  |  |  |
| General                         | Patches                                                   | Hotfixes           | Proxy Settings          |                            |                             |  |  |  |
| CPU and Memory                  | Hotfix Installation                                       |                    |                         |                            |                             |  |  |  |
| Disk Usage<br>Network Bandwidth | Locate a hotfix to download and install on the appliance. |                    |                         |                            |                             |  |  |  |
| Configuration                   | Describer de dibertéries                                  |                    |                         |                            |                             |  |  |  |
| System                          | Downloaded hotfixes:                                      |                    |                         |                            |                             |  |  |  |
| Network Interfaces              | Hotfix ID D                                               | escription         |                         | Status                     | Action                      |  |  |  |
| Routing                         | No notrixes available.                                    |                    |                         | 0                          | Line of Lintée Menuelle     |  |  |  |
| Alerting                        |                                                           |                    |                         | (I)                        |                             |  |  |  |
| Web Components                  | Hotfix History                                            |                    |                         |                            |                             |  |  |  |
| Administration ^                | Manage installed hotfi                                    | kes and view unins | talled hotfixes for the | current appliance version. |                             |  |  |  |
| Patches / Hotfixes              | Appliance Version: 8.2                                    | .0                 |                         |                            |                             |  |  |  |
| Backup Utility                  | Manuel Installed hotfixes                                 | $\sim$             |                         |                            |                             |  |  |  |
| Logs                            | VIEW: Installed Houlikes                                  | •                  |                         |                            |                             |  |  |  |
| Toolbox                         | Hotfix ID +                                               | Name •             | Module                  | Date Installed             | Status +                    |  |  |  |
| Account Management              | No hotfixes installed.                                    |                    |                         |                            |                             |  |  |  |
|                                 |                                                           |                    |                         |                            | Uninstall Hotfix            |  |  |  |
|                                 |                                                           |                    |                         |                            |                             |  |  |  |
|                                 |                                                           |                    |                         |                            |                             |  |  |  |
|                                 |                                                           |                    |                         |                            |                             |  |  |  |
|                                 |                                                           |                    |                         |                            |                             |  |  |  |
|                                 |                                                           |                    |                         |                            |                             |  |  |  |
|                                 |                                                           |                    |                         |                            |                             |  |  |  |

# **ADMINISTRATION > HOTFIXES (Continued)**

Stop, pause, or resume download (config)# cancel download hotfix [--id <id>] [--file <filename>] (config)# pause download hotfix [--id <id>] [--file <filename>] (config) # resume download hotfix [--id <id>] [--file <filename>] Install hotfix (config)# install hotfix [--id <hotfix id>] Remove hotfix

```
(config)# delete hotfix
  [--id <id>]
  [--file <filename>]
```

### Uninstall hotfix

(config)# uninstall hotfix [--id <hotfix id>]

| ORCEPOINT V500                  | 0 G3                                                      |                       |                       |                   | Hostname: uaWe   | b.forcepoint.com |           | Log O  | ff |
|---------------------------------|-----------------------------------------------------------|-----------------------|-----------------------|-------------------|------------------|------------------|-----------|--------|----|
| Status ^                        | Patches / Hotfixes                                        |                       |                       |                   |                  |                  | ?         | Help   | ~  |
| General                         | Patches                                                   | Hotfixes              | Proxy Settings        |                   |                  |                  |           |        |    |
| CPU and Memory                  | Hotfix Installation                                       |                       |                       |                   |                  |                  |           |        |    |
| Disk Usage<br>Network Bandwidth | Locate a hotfix to download and install on the appliance. |                       |                       |                   |                  |                  |           |        |    |
| Configuration                   |                                                           |                       |                       |                   |                  |                  |           |        |    |
| System                          | Downloaded hotfixes                                       | :                     |                       | 0                 |                  |                  | _         |        |    |
| Network Interfaces              | No hotfixes available                                     |                       |                       | 36                | atus             | ACUO             | 1         |        |    |
| Routing<br>Alerting             | Upload Hotfix Manually                                    |                       |                       |                   |                  |                  |           |        |    |
| Web Components                  | Hotfix History                                            |                       |                       |                   |                  |                  |           |        |    |
| Administration ^                | Manage installed hot                                      | fixes and view uninst | alled hotfixes for th | e current appliar | nce version.     |                  |           |        |    |
| Patches / Hotfixes              | Appliance Version: 8.                                     | 2.0                   |                       |                   |                  |                  |           |        |    |
| Backup Utility<br>Logs          | View: Installed hotfixe                                   | s 🗸                   |                       |                   |                  |                  |           |        |    |
| Foolbox                         | Hotfix ID +                                               | Name +                | Modu                  | e •               | Date Installed 🔻 | Status +         |           |        |    |
| Account Management              | NO NOLTIXES INSTAILED                                     |                       |                       |                   |                  | Į                | Jninstall | Hotfix |    |
|                                 |                                                           |                       |                       |                   |                  |                  |           |        |    |
|                                 |                                                           |                       |                       |                   |                  |                  |           |        |    |
|                                 |                                                           |                       |                       |                   |                  |                  |           |        |    |
|                                 |                                                           |                       |                       |                   |                  |                  |           |        |    |

# **ADMINISTRATION > PROXY SETTINGS**

Display the current internet proxy information

(config)# show internet\_proxy

Configure the proxy interface that the appliance will use to contact Forcepoint servers for hotfixes and upgrades

(config)# set internet proxy

- --ip <ip address>
- --port <port>
- [--user <username>]
- [--password <password>]

# Delete the current internet proxy information

(config)# delete internet\_proxy

| FORCEPOINT V50                                           | 00 G3                                                           |                                  |                      | Hostname: ua                   | Web.forcepoint.com   | Log Off         |
|----------------------------------------------------------|-----------------------------------------------------------------|----------------------------------|----------------------|--------------------------------|----------------------|-----------------|
| Status ^                                                 | Patches / Hotfixes                                              | Hotfixes                         | Provy Settings       | 1                              |                      | ?Help -         |
| General<br>CPU and Memory<br>Disk Usage                  | Proxy Settings                                                  | Tiotixes                         | Troxy Security       |                                |                      |                 |
| Network Bandwidth                                        | If the appliance manag<br>and download hotfixes,                | ement interface (C)<br>/patches. | does not have a dire | ect Internet connection, a pro | xy server can be use | ed to check for |
| X Configuration ^<br>System                              | <ul> <li>Use proxy server</li> <li>Proxy IP address:</li> </ul> |                                  | Port: 8080           |                                |                      |                 |
| Network Interfaces<br>Routing<br>Alerting                | User name:<br>Password:                                         |                                  | optional             |                                |                      |                 |
| Web Components                                           |                                                                 | Test Connection                  |                      |                                |                      |                 |
| Administration     Administration     Patches / Hotfixes |                                                                 |                                  |                      |                                |                      |                 |
| Backup Utility<br>Logs                                   |                                                                 |                                  |                      |                                |                      |                 |
| Account Management                                       |                                                                 |                                  |                      |                                |                      |                 |
|                                                          |                                                                 |                                  |                      |                                |                      |                 |
|                                                          |                                                                 |                                  |                      |                                |                      |                 |
|                                                          |                                                                 |                                  | _                    |                                | ОК                   | Cancel          |

# **ADMINISTRATION > BACKUP UTILITY**

### View available backups

(config)# **show backup list** --location

<local | filestore\_alias>

### Display configured backup schedule (config)# show backup schedule

### Create a full appliance backup now

1. Define a remote storage location: (config)# set filestore --alias <alias\_name> --type <ftp|samba|tftp> --host <ip\_address> --path <share\_directory> [--user <user\_name>] [--port <port>] 2. Create backup (config)# create backup now

```
<local | filestore_alias>
```

```
[--desc "<description>"] --type <full|email|web>
```

| CEPUINT VSC            | 00 G3                                                                                                    |                                                                                                | Hostname: uaW                                                                                       | eb.forcepoint.com                                                                   |  |  |  |  |
|------------------------|----------------------------------------------------------------------------------------------------|------------------------------------------------------------------------------------------------|----------------------------------------------------------------------------------------------------|-------------------------------------------------------------------------------------|--|--|--|--|
| «                      | Backup Utility                                                                                                    |                                                                                                |                                                                                                    | ? Help                                                                              |  |  |  |  |
| eral                   | Backup Restore                                                                                                    |                                                                                                |                                                                                                    |                                                                                     |  |  |  |  |
| nd Memory              | Perform Backup                                                                                                    |                                                                                                |                                                                                                    |                                                                                     |  |  |  |  |
| Jsage<br>ork Bandwidth | Run the Backup Utility now or schedul<br>all appliance settings, as well as confi<br>do not include Content Gateway. To p | e backups to be performed or<br>guration and policy informatio<br>erform backups for Content G | n a regular basis. A Full Appl<br>n for all active components.<br>ateway only, Use <u>Content (</u> | iance Configuration backup sav<br>Component configuration back<br>Gateway Manager . |  |  |  |  |
| onfiguration ^         | Backup Type                                                                                                    | Schedule Frequency                                                                             | Last Scheduled Backup                                                                               | Next Scheduled Backup                                                               |  |  |  |  |
| m                      | Full Appliance Configuration                                                                                              | Not scheduled                                                                                  | Not scheduled                                                                                       | Not scheduled                                                                       |  |  |  |  |
| ork Interfaces         | O Web Configuration                                                                                                    | Not scheduled                                                                                  | Not scheduled                                                                                       | Not scheduled                                                                       |  |  |  |  |
| ing                    | Run Backup Now                                                                                                    | Configu                                                                                        | Configure Backup Schedule                                                                           |                                                                                     |  |  |  |  |
| Components             | Local Backup Files                                                                                                    |                                                                                                |                                                                                                    |                                                                                     |  |  |  |  |
| dministration ^        | Manage all backup files stored on this                                                                                    | appliance.                                                                                     |                                                                                                    |                                                                                     |  |  |  |  |
| ies / Hotfixes         | View backups for: Full Appliance Con                                                                                      | figuration 🗸                                                                                   |                                                                                                    |                                                                                     |  |  |  |  |
| up Utility             | Date File name                                                                                                    | Ve                                                                                             | ersion Backup source                                                                                | Comments                                                                            |  |  |  |  |
|                        | No backup file found.                                                                                                    |                                                                                                |                                                                                                    |                                                                                     |  |  |  |  |
| unt Management         | Maximum of 20 full appliance configuration backup files Delete                                                            |                                                                                                |                                                                                                    |                                                                                     |  |  |  |  |
| ane Managemente        |                                                                                                    |                                                                                                |                                                                                                    |                                                                                     |  |  |  |  |
|                        |                                                                                                    |                                                                                                |                                                                                                    |                                                                                     |  |  |  |  |
|                        |                                                                                                    |                                                                                                |                                                                                                    |                                                                                     |  |  |  |  |
|                        |                                                                                                    |                                                                                                |                                                                                                    |                                                                                     |  |  |  |  |
|                        |                                                                                                    |                                                                                                |                                                                                                    |                                                                                     |  |  |  |  |
|                        |                                                                                                    |                                                                                                |                                                                                                    |                                                                                     |  |  |  |  |
|                        |                                                                                                    |                                                                                                |                                                                                                    |                                                                                     |  |  |  |  |

# ADMINISTRATION > BACKUP UTILITY (continued)

### Define a schedule of automated backups

(config)# create backup schedule

--location

<local|filestore\_alias>

--freq

<daily|weekly|monthly>

--day <Mon|Tue|Wed|Thu|

Fri|Sat|Sun>

--date <integer>

--time <hh:mm>

--type <full|web|email>

Cancel all scheduled backups (config)# cancel backup schedule

Delete all backup files in a specific location or delete one file

(config)# **delete backup** 

[--file <file\_name|all>]

| FORCEPOINT V50                                                                                                    | 00 G3                                                                                                    |                                                                                  |                                |               | Hostname: ua\    | Web.forcepoi | nt.com 🌐                       | Log Off  |  |
|----------------------------------------------------------------------------------------------------|----------------------------------------------------------------------------------------------------|----------------------------------------------------------------------------------|--------------------------------|---------------|------------------|--------------|--------------------------------|----------|--|
| General CPU and Memory CPU and Memory CPU and | Backup Utility Backup Perform Backup                                                                                                    | Restore                                                                          |                                |               |                  |              | 1                              | }Help ∽  |  |
| Disk Usage<br>Network Bandwidth                                                                                                    | Run the Backup Utility now or schedule backups to be performed on a regular basis. A Full Appliance Configuration backup saves<br>all appliance settings, as well as configuration and policy information for all active components. Component configuration backups<br>do not include Content Gateway. To perform backups for Content Gateway only, Use <u>Content Gateway Manager</u> . |                                                                                  |                                |               |                  |              |                                |          |  |
| X Configuration ^                                                                                                    | Backup Type                                                                                                    |                                                                                  | Schedule Frequency             | Last          | Scheduled Backup |              | Next Schedule                  | d Backup |  |
| System<br>Network Interfaces                                                                                                    | <ul> <li>Full Appliance</li> <li>Web Configura</li> </ul>                                                                                                    | Configuration<br>tion                                                            | Not scheduled<br>Not scheduled | Not scheduled |                  | 1            | Not scheduled<br>Not scheduled |          |  |
| Routing<br>Alerting<br>Web Components                                                                                                    | Run Backup No                                                                                                    | Run Backup Now         Configure Backup Schedule         Cancel Scheduled Backup |                                |               |                  |              |                                | łackup   |  |
| Administration ^                                                                                                    | Local Backup File                                                                                                    | <b>s</b><br>files stored on this app                                             | liance.                        |               |                  |              |                                |          |  |
| Patches / Hotfixes                                                                                                    | View backups for:                                                                                                    | Full Appliance Configura                                                         | tion 🗸                         |               |                  |              |                                |          |  |
| Backup Utility<br>Logs                                                                                                    | Date                                                                                                    | File name                                                                        |                                | Version       | Backup source    | ce Comments  |                                |          |  |
| Toolbox<br>Account Management                                                                                                    | Maximum of 20 full appliance configuration backup files Delete                                                                                                    |                                                                                  |                                |               |                  |              |                                | Delete   |  |
|                                                                                                    |                                                                                                    |                                                                                  |                                |               |                  |              |                                |          |  |

# **ADMINISTRATION > RESTORE**

# 30

# Restore appliance settings saved in a specific backup file (config)# restore backup --location <local | filestore\_alias> [--file <file\_name>] Omit the --file parameter to see a list of choices

| FORCEPOINT V50                                                                                       | )00 <b>G3</b>                                                                                                    |                        |                            | Hostname: uaWe                      | b.forcepoint.com           |            | Log Off | l |
|----------------------------------------------------------------------------------------------------|----------------------------------------------------------------------------------------------------|------------------------|----------------------------|-------------------------------------|----------------------------|------------|---------|---|
| General<br>CPU and Memory<br>Disk Usage<br>Network Bandwidth                                         | Backup         Res           Backup         Res           Restore your module or full appli         Content Gateway configuration.           Select restore mode:         Select restore mode: | store<br>iance configu | ration from an existing ba | nckup file. Use <u>Content Gate</u> | <del>away Manager</del> to | ?<br>resto | Help -  | r |
| System<br>Network Interfaces<br>Routing<br>Alerting<br>Web Components                                | Full Appliance Configuration<br>Web Configuration<br>Run Restore Wizard                                                                                                    |                        |                            |                                     |                            |            |         |   |
| Administration     Patches / Hotfixes     Backup Utility     Logs     Toolbox     Account Management |                                                                                                    |                        |                            |                                     |                            |            |         |   |

# **ADMINISTRATION > LOGS & CONFIGURATION SUMMARY**

# Create a configuration summary for Technical Support analysis

1. Define a remote storage location: (config)# set filestore --alias <alias\_name> --type <ftp|samba|tftp>

--host <ip\_address>

--path <share\_directory>

[--user <user\_name>]

[--port <port>]

2. Create configuration summary

(config)# save configsummary

--location

<filestore\_alias>

### Display a list of log file types

(config)# show log typelist

--module <app|all>]

App means list the file types for the entire appliance. All means list file types for the modules.

| FORCEPOINT V50                                                                                                    | 00 © 3 Hostname: uaWeb.forcepoint.com                                                                                                    |   | Lo   | g Off      |
|----------------------------------------------------------------------------------------------------|----------------------------------------------------------------------------------------------------|---|------|------------|
| ~                                                                                                    | Logs                                                                                                    | ? | Help | ~          |
| 💹 Status 🔷 ^                                                                                                    |                                                                                                    |   |      | -          |
| General<br>CPU and Memory<br>Disk Usage<br>Network Bandwidth<br>Configuration ^<br>System<br>Network Interfaces<br>Routing<br>Alerting<br>Web Components | Logs         Forcepoint Technical Support may request log files to assist you with unexpected results.         Select Module:         Appliance Controller         Content Gateway         TRITON AP-WEB         Network Agent         View options:         Image:         11/14 - Present v         View options:         Image:         Image: <th></th> <th>Subm</th> <th>(i)<br/>hit</th> |   | Subm | (i)<br>hit |
| Administration     Administration     Patches / Hotfixes Backup Utility Logs Toolbox Account Management                                                  |                                                                                                    |   |      |            |
|                                                                                                    |                                                                                                    |   |      |            |

# ADMINISTRATION > LOGS (continued)

# Display last "n" lines of the appliance log file

(config)# show log lastline

--line <integer>

```
--type <audit|module|system>
```

--module <app|email|proxy|

web|network-agent>

# Display data as it is appended to the appliance log file

(config)# show log realtime

--filter <string>

--type <audit|module|system>

--module <app|email|proxy|web|

network-agent>

--timeout <integer>

| FORCEPOINT V50     | 000 G3                               | Hostname: uaWeb.forcepoint.com                                  | Log Off  |
|--------------------|--------------------------------------|-----------------------------------------------------------------|----------|
| ()<br>Ctature      | Logs                                 |                                                                 | ? Help - |
| Status             | Loas                                 |                                                                 | (i)      |
| General            |                                      |                                                                 | ~        |
| CPU and Memory     | Forcepoint Technical Support may req | uest log files to assist you with unexpected results.           |          |
| Disk Usage         | Select Module:                       | Appliance Controller Log Options                                |          |
| Network Bandwidth  | Appliance Controller                 | Log files are available in weekly increments for up to 5 weeks. |          |
| Configuration      | TRITON AP-WEB                        | Date range: 11/14 - Present V                                   |          |
| System             |                                      | View ontions:  View last 50  View                               |          |
| Network Interfaces |                                      |                                                                 |          |
| Routing            |                                      | O Download entire log lile                                      |          |
| Alerting           |                                      |                                                                 | Submit   |
| Web Components     |                                      |                                                                 |          |
| Administration ^   |                                      |                                                                 |          |
| Patches / Hotfixes |                                      |                                                                 |          |
| Backup Utility     |                                      |                                                                 |          |
| Logs               |                                      |                                                                 |          |
| Toolbox            |                                      |                                                                 |          |
| Account Management |                                      |                                                                 |          |
|                    |                                      |                                                                 |          |
|                    |                                      |                                                                 |          |
|                    |                                      |                                                                 |          |
|                    |                                      |                                                                 |          |
|                    |                                      |                                                                 |          |
|                    |                                      |                                                                 |          |

# **ADMINISTRATION > LOGS (continued)**

# Configure when log files are to be archived

(config)# set log archive

--type <system|audit|email| network-agent|web>

--size <integer|string|

--freq <weekly|monthly|yearly>

### Display log file archiving settings

(config)# show log archive

--type <system|audit|email| network-agent|web>

# Zip the log file and move it to a remote filestore

(config)# save log

--module <all|app|email|

network-agent|proxy|web>

--type <all|audit|module|system>

--location <filestore\_alias>

See slide 31 for filestore definition command.

| <b>ORCEPOINT</b> V50                                                                                                    | 00 63                                                                                                    | Hostname: uaWeb.forcepoint.com                                                                                                    |    | Log Off |
|----------------------------------------------------------------------------------------------------|----------------------------------------------------------------------------------------------------|----------------------------------------------------------------------------------------------------|----|---------|
| « Status ^                                                                                                    | Logs                                                                                                    |                                                                                                    | ?н | elp -   |
| General CPU and Memory Disk Usage Network Bandwidth Configuration System Logs Forcepoint Technical Support Select Module: Appliance Controller Content Gateway TRTON AP-WEB Network Agent | Logs         Forcepoint Technical Support may request log files to         Select Module:       Appliance C         Appliance Controller       Log files are         Content Gateway       Date range:         TRITON AP-WEB       Network Agent         View option:       View option: | assist you with unexpected results.<br>ontroller Log Options<br>available in weekly increments for up to 5 weeks.<br>11/14 - Present $\checkmark$<br>s: • View last $50 \checkmark$ lines |    | (I      |
| Network Interfaces<br>Routing<br>Alerting<br>Web Components                                                                                                    |                                                                                                    | O Download entire log file                                                                                                    | 5  | šubmit  |
| Administration ^<br>Patches / Hotfixes<br>Backup Utility                                                                                                    |                                                                                                    |                                                                                                    |    |         |
| Logs<br>Toolbox<br>Account Management                                                                                                    |                                                                                                    |                                                                                                    |    |         |

### **ADMINISTRATION > TOOLBOX**

Custom block pages are described in the online AP-WEB API Guide

Enable or disable remote CLI access via SSH.

(config)# set access ssh --status <on|off>

# Display whether remote CLI access via SSH is enabled

(config)# show access ssh
 --status

| RCEPOINT V5                                                  | i000 G3 Hostname: uaW                                                                                                    | eb.forcepoint.com 🌐                                 | Log Off   |  |  |  |
|--------------------------------------------------------------|----------------------------------------------------------------------------------------------------|-----------------------------------------------------|-----------|--|--|--|
| Status                                                       | Toolbox                                                                                                    | ?                                                   | Help      |  |  |  |
| Status -                                                     | Web Security Block Pages                                                                                                    |                                                     | (i        |  |  |  |
| eneral<br>PU and Memory<br>sk Usage<br>atwork Bandwidth      | Use <u>http://testdatabasewebsense.com</u> to test current block pages based on the policy config<br>Customize block pages if desired. Use Apply Changes to confirm your customizations.<br>Specify block page type: | uration in your environmer                          | ıt.       |  |  |  |
| Configuration                                                | Custom block page                                                                                                    |                                                     |           |  |  |  |
| stem<br>twork Interfaces<br>uting<br>erting<br>eb Components | Download files from the editable directory to customize. Upload desired changes and any are etc.). Files in editable directory (on appliance): Diock html DiockFrame.html DiockFrame.html DiockFrame.html            | dditional files (custom logo                        | s, jpegs, |  |  |  |
| Administration                                               | continueFrame.html                                                                                                    |                                                     |           |  |  |  |
| tches / Hotfixes                                             | messagetile.txt<br>moreInfo.html                                                                                                    |                                                     |           |  |  |  |
| ckup Utility                                                 | quotaFrame.html                                                                                                    |                                                     |           |  |  |  |
| gs                                                           | webDLPPolicyViolation.html                                                                                                    |                                                     |           |  |  |  |
| count Management                                             | Initial File(e) Download File(e) Dalata                                                                                                    |                                                     |           |  |  |  |
|                                                              | oprodu i nela) continuari nela) perere                                                                                                    | Apply Cha                                           | nges      |  |  |  |
|                                                              | Appliance Command Line                                                                                                    |                                                     |           |  |  |  |
|                                                              | Remote Access Command Line Utility                                                                                                    |                                                     |           |  |  |  |
|                                                              | Access the appliance command line using a remote SSH Execute basic network tro appliance modules in a con                                                                                                    | ubleshooting commands fo<br>nmand line environment. | )E        |  |  |  |
|                                                              | ● On Save                                                                                                    | Launch U                                            | tility    |  |  |  |
|                                                              | Technical Support Tools                                                                                                    |                                                     |           |  |  |  |

# **ADMINISTRATION > ACCOUNT MANAGEMENT**

### Change the account password

(config)# set account admin

--password

You will be prompted to enter the new password.

# Define an email address for admin account password recovery

(config)# set account email
 --address <address>

# Display the SMTP server settings used with admin email address,

(config)# show account smtp

# Define an SMTP server for admin account password recovery

```
(config)# set account smtp
```

--host <location>

```
--port <port>
```

```
--user <name>
```

### Test the email address for password recovery

```
(config)# send test_email
```

| DRCEPOINT V50              | 00 G3 Hostname: uaWeb.forcepoint.com                                                                                                    | 0          | Log Off |
|----------------------------|----------------------------------------------------------------------------------------------------|------------|---------|
| «                          | Account Management                                                                                                    | ? Help     | ÷       |
| eneral                     | Change Password                                                                                                    |            | (i)     |
| PU and Memory              | Current password:                                                                                                    |            |         |
| isk Usage                  | New password:                                                                                                    |            |         |
| etwork Bandwidth           | Confirm new password:                                                                                                    |            |         |
| Configuration ^            | Email Settings                                                                                                    |            |         |
| ystem<br>etwork Interfaces | In the event the appliance admin password is lost or forgotten, a password recovery email is sent to the admin<br>Provide the SMTP server settings to use for sending password recovery emails. | email add  | ress.   |
| lerting                    | Notification email address: Password recovery emails are sent to this address                                                                                                    |            |         |
| eb Components              | SMTP server: IP address or hostname                                                                                                    |            |         |
|                            | Port: 25                                                                                                    |            |         |
| Administration ^           | Test Connection                                                                                                    |            |         |
| atches / Hotfixes          |                                                                                                    |            |         |
| ackup Utility              | SMTP server requires authentication                                                                                                    |            |         |
| ogs                        | Account:                                                                                                    |            |         |
| oolbox                     | Password:                                                                                                    |            |         |
| ccount management          |                                                                                                    |            |         |
|                            | Content Gateway Manager Password Reset                                                                                                    |            |         |
|                            | Click Reset Password to reset your Content Gateway Manager password. Log on to <u>Content Gateway Manager</u><br>Configure > My Proxy > UI Setup > Login to change the new password.            | and go t   | D       |
|                            | Rese                                                                                                    | t Password |         |
|                            | Help Language Preference                                                                                                    |            |         |
|                            | Select preferred language for displaying Help information.                                                                                                    |            |         |
|                            | Language: English 🗸                                                                                                    |            |         |
|                            | ок                                                                                                    | Cance      | 2       |

# ADMINISTRATION > ACCOUNT MANAGEMENT (continued)

A

Delete the password recovery email address

(config) # delete account email

### **Delete SMTP settings**

(config)# set account smtp --address <address>

### **Display Technical Support account access** or activity history

```
(config)# show account tech-support
 --status
```

```
(config)# show account tech-support
   --history
```

The two parameters cannot be used at the same time.

### Enable or disable access for Technical Support

```
(config)# set account tech-support
 --status <on|off>
```

| FORCEPOINT V50     | DO 63 Hostname: uaWeb.forcepoint.com 🌐 Log Off                                                                                                    |  |  |  |  |  |  |
|--------------------|----------------------------------------------------------------------------------------------------|--|--|--|--|--|--|
| « Status           | Account Management ? Help ·                                                                                                    |  |  |  |  |  |  |
| Canami             | Change Password (                                                                                                    |  |  |  |  |  |  |
| CPU and Memory     | Current password:                                                                                                    |  |  |  |  |  |  |
| Disk Usage         | New password:                                                                                                    |  |  |  |  |  |  |
| Network Bandwidth  | Confirm new password:                                                                                                    |  |  |  |  |  |  |
| Configuration ^    | Email Settings                                                                                                    |  |  |  |  |  |  |
| System             | In the event the appliance admin password is lost or forgotten, a password recovery email is sent to the admin email address.                                                                      |  |  |  |  |  |  |
| Routing            | Torride the SHTT Server Settings to use for Sending passion a recovery chains.                                                                                                    |  |  |  |  |  |  |
| Alerting           | Notification email address: Password recovery emails are sent to this address                                                                                                    |  |  |  |  |  |  |
| Web Components     | SMTP server: IP address or hostname                                                                                                    |  |  |  |  |  |  |
| A                  | Port: 25                                                                                                    |  |  |  |  |  |  |
|                    | Test Connection                                                                                                    |  |  |  |  |  |  |
| Patches / Hottixes | SMTD server requires authentication                                                                                                    |  |  |  |  |  |  |
| Logs               |                                                                                                    |  |  |  |  |  |  |
| Toobox             | Account:                                                                                                    |  |  |  |  |  |  |
| Account Management | Password:                                                                                                    |  |  |  |  |  |  |
|                    | Content Gateway Manager Password Reset                                                                                                    |  |  |  |  |  |  |
|                    | Click <b>Reset Password</b> to reset your Content Gateway Manager password. Log on to <u>Content Gateway Manager</u> and go to Configure > My Proxy > UI Setup > Login to change the new password. |  |  |  |  |  |  |
|                    | Reset Password                                                                                                    |  |  |  |  |  |  |
|                    | Help Language Preference                                                                                                    |  |  |  |  |  |  |
|                    | Select preferred language for displaying Help information.                                                                                                    |  |  |  |  |  |  |
|                    | Language: English V                                                                                                    |  |  |  |  |  |  |
|                    | OK Cancel                                                                                                    |  |  |  |  |  |  |

All commands in this *Visual Primer*, plus additional commands that do not map to a previous console screen, are described in the TRITON Appliances *CLI Guide* for version 8.3.

The *CLI Guide* is at the Support website under **Documentation** > **Forcepoint Appliances**.